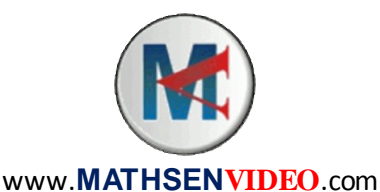

## Mathématiques Activité Informatique Agrandissements et Réductions

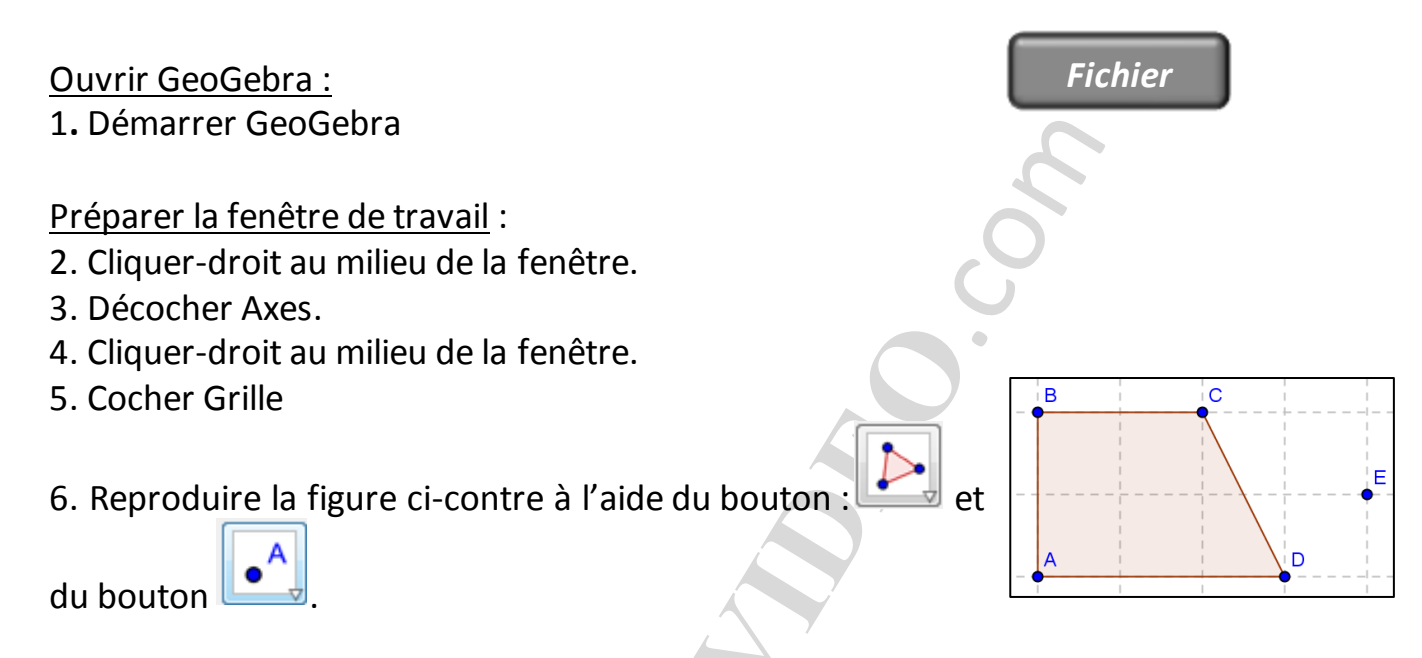

## Q1 : COMPLETER (LES REPONSES SONT DANS LA FENETRE ALGEBRE A GAUCHE) :

 $AB = 2 \qquad BC = 2 \qquad CD = 2, 24 AD = 3$  $Aire_{ABCD} = 5$ 

Nous allons à présent tracer la règle qui nous permettra de faire varier le coefficient d'agrandissement-réduction.

7. A l'aide du bouton , tracer une droite horizontale au bas de l'écran, que vous renommerez (OF).

- 8. Masquer le point F (ne pas l'effacer !).
- 9. Ajouter sur cette droite un point que vous nommerez K.

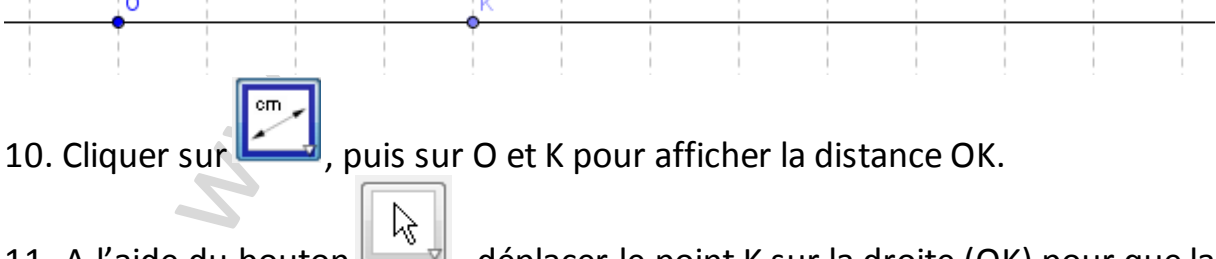

11. A l'aide du bouton , déplacer le point K sur la droite (OK) pour que la distance OK soit 2.

Dessin de la figure agrandie / réduite :

12. Cliquer sur le bouton (à rechercher dans les menus).

13. Cliquer-gauche et faire glisser la souris pour sélectionner le quadrilatère ABCD.

14. Cliquer sur le point E.

15. Dans la fenêtre qui s'ouvre, taper **distanceOK**.

*Le quadrilatère agrandi A'B'C'D' doit alors s'afficher.* 

16. Pour modifier le coefficient d'agrandissement/réduction, déplacer le point K sur la droite. Régler ce coefficient à 0,7.

## Q2 : COMPLETER :

A'B' = 1, 4 B'C' = 1, 4 C'D' = 1,57 A'D' = 2,1 $Aire_{A'B'C'D'} = 2,45$ 

## Vérifier les propriétés du cours :

On va vérifier que le rapport entre les aires est égal au carré du coefficient.

17. Dans la barre de saisie (tout en bas), taper **RapportAires=poly1'/poly1** puis valider.

18. Taper ensuite CoeffCarre= (distanceOK) ^2.

19. Vérifier dans la fenêtre Algèbre que les deux nombres restent égaux lorsque le coefficient change.

Q3 : COMBIEN VAUT LE COEFFICIENT LORSQUE RapportAires VAUT 6,76 ? 2,6 Q4 : INTERPRETER CE RESULTAT PAR UNE PHRASE. Lorsque le coefficient d'agrandissement est de 2,6, le rapport entre les aires est de 6,76.

20. A l'aide du bouton , ajoutez les valeurs de tous les angles sur la figure et vérifier ainsi que les deux quadrilatères ont les mêmes angles.

Q5: DONNER LES MESURES DES QUATRE ANGLES DE CHACUN DES QUADRILATERES.  $\widehat{A}' = \widehat{A} = 90^{\circ}$   $\widehat{B}' = \widehat{B} = 90^{\circ}$   $\widehat{C}' = \widehat{C} = 116, 57^{\circ}$  $\widehat{D}' = \widehat{D} = 63, 43^{\circ}$